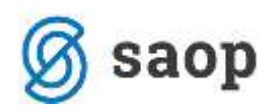

# Izplačilo šole v naravi

Javnemu uslužbencu v času dežurstva (šole v naravi) pripada plačilo v višini vrednosti plačnega razreda, v katerega je uvrščeno dežurno delovno mesto, in ne plačni razred, ki ga je javni uslužbenec pridobil z napredovanji. V primeru, da se delovno mesto opravlja v več nazivih, je plačni razred dežurnega delovnega mesta najnižji plačni razred najnižjega naziva.

Kaj je potrebno storiti v Obračunu plač zaposlenim?

- 1. Odpreti novo vrsto obračuna pod skupino O
- 2. Razporediti zaposlenega na delovna mesta
- 3. V neposrednem vnosu vnesti vrsto obračuna O

Poglejmo po točkah....

### Nova vrsta obračuna

Šifranti...Sistem obračuna...Vrste obračuna

Dodate nov zapis. Vpišete novo šifro O12 (velika črka O in številka 12). V Naziv vrste obračuna vpišete Dežurstvo-šola v naravi.

| Vrste obraču   |                           |             |            |                | 🎚 🚖 🖪      |   | <b>B</b> | R |   |
|----------------|---------------------------|-------------|------------|----------------|------------|---|----------|---|---|
| Vrsta o        | bračuna 🛛                 |             |            | <b>Q</b> 50    | Vsi zapisi | ì | ß        | Ľ | ø |
| Vrsta obračuna | Vrst                      | a obračuna  | •          | % pr. stroškov | •          |   |          | • | _ |
| Y-11           | Fi                        | Ya          | Y-B        |                | Yei        |   |          |   |   |
| ▼ Vrsta obr.   | Naziv vrste obračuna      | %-konstanta | Kontiranje | Šifra REK-1    | Grupa      |   |          |   | ~ |
| 006            | Dežurstvo                 |             |            | B01            | 1          |   |          |   |   |
| 007            | Dežurstvo - nočno         |             |            | B01            | 1          |   |          |   |   |
| 008            | Dežurstvo - nedelja       |             |            | B01            | 1          |   |          |   |   |
| 009            | Dežurstvo-dela prost dan  | 0,00        |            | B01            | 1          |   |          |   |   |
| 010            | Dežurstvo - nedelja nočno | 0,00        |            | B01            | 1          |   |          |   |   |
| 011            | 5 ·                       | 0,00        |            | B01            | 1          |   |          |   |   |
| 012            | Dežurstvo-ŠOLA V NARAVI   |             |            | B01            | 1          |   |          |   |   |

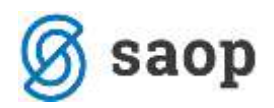

Na zavihku Splošno vpišete kot prikazuje slika.

Podatek Delitev po virih financiranja ISPAP morate spremeniti, v kolikor je šola v naravi financirana npr. iz kakšnega projekta.

| 🎇 SAOP Obračun plač zaposlenih - vnos [DEMO] - Javni zavod Sidro                                               |
|----------------------------------------------------------------------------------------------------|
| Vrste obračuna                                                                                                 |
| Šifra vrste obračuna 012 Aktiven 🔽                                                                             |
| Naziv vrste obraćuna   Dezurstvo-SOLA V NARAVI                                                                 |
| Stevilka za razvrščanje 0                                                                                      |
| splošno <u>r</u> enos iz posrednega vnosa <u>A</u> nalitika <u>I</u> zračun <u>K</u> ontiranje Opo <u>m</u> be |
| Šifra grupe obraču na 1 vruto izplačilo v breme izplačevalca                                                   |
| Šifra vrste izplačila v javnem sekto ju 0060 ježurstvo prek polnega delovnega časa za javne uslužbence         |
| Javna dela j                                                                                                   |
| Mat. stroški in drugi osebni prejemki                                                                          |
| Vrsta drugega prejemka                                                                                         |
| Šifra materialnega stroška \cdots                                                                              |
| Vrsta prejemka DOH 1101 ··· Plače, nadomestilo plače in povračila stroškov                                     |
| Šifra REK  B01 – Plača                                                                                         |
| Tiskanje zbirnikov                                                                                             |
| Šifra grupe obračuna za zbirnike                                                                               |
| Obdelava M-4/M-8                                                                                               |
| Grupa M4 R - redno delo 💌                                                                                      |
| Šifra vzroka zadržanosti ZZZS                                                                                  |
| 🔽 Delitev po virih financiranja                                                                                |
| Privzeti vir ····                                                                                              |
| Delitev po virih financiranja ISPAP                                                                            |
|                                                                                                    |
|                                                                                                    |

Na zavihku Prenos iz posrednega vnosa vnesite kljukico Se deli po DM.

| Vrste obračuna                                                                                         |
|----------------------------------------------------------------------------------------------------|
| Šifra vrste obračuna 012 Aktiven 🔽                                                                     |
| Naziv vrste obračuna Dežurstvo-ŠOLA V NARAVI                                                           |
| Številka za razvrščanje 0                                                                              |
| Splošno P <u>r</u> enos iz posrednega vnosa Analitika   Izračun   <u>K</u> ontiranje   Opo <u>m</u> be |
|                                                                                                    |
| Šifra vrste obračuna - pretvorba 1                                                                     |
| % za pretvorbo 1                                                                                       |
| ifra vrste obračuna - pretvorba 2                                                                      |
| % za pretvorbo 2                                                                                       |
| Se deli po M 🔽                                                                                         |
|                                                                                                    |

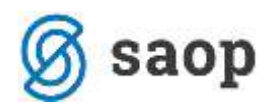

Na zavihku Analitika bodite pozorni na polja, ki so označena v naslednji sliki (v primeru, da boste nastavili Vnos, bo program vseeno predlagal podatke iz zaposlenega, kar bo pravilno):

| 💐 SAOP Obračun plač zaposlenih - vnos [DEMO] - Javni zavod Sidro       |  |
|------------------------------------------------------------------------|--|
| Vrste obračuna                                                         |  |
| Šifra vrste obračuna 012 Aktiven 🔽                                     |  |
| Naziv vrste obračuna Dežurstvo-ŠOLA V NARAVI                           |  |
| Številka za razvrščanje 0                                              |  |
| Splošno Prenos iz posrednega vnosa Analitika izračun Kontiranje Opombe |  |
| -Stroškovno mesto                                                      |  |
| Vnos Vnos 👻                                                            |  |
| čt.                                                                    |  |
|                                                                        |  |
| Stroškovni nosilec                                                     |  |
|                                                                        |  |
|                                                                        |  |
| Referent                                                               |  |
| Vnos Ni                                                                |  |
| Šifra                                                                  |  |
| Delovni nalog                                                          |  |
| Vnos Ni                                                                |  |
| Šífra                                                                  |  |
|                                                                        |  |
| Stranka<br>Vnos Ni                                                     |  |
|                                                                        |  |
| Sitra                                                                  |  |
| Dodatne analitike 🛷                                                    |  |
| Delovno mesto za izračun                                               |  |
| Vnos delovnega mesta Vnos 👻                                            |  |
|                                                                        |  |
|                                                                        |  |
| Uspešnost v JS                                                         |  |
| Število mesecev                                                        |  |

Postavite se še na zavihek Izračun. Urediti je potrebno tri razdelke: Enota, Na enoto, Znesek.

Na razdelku **Enota** nastavite Gre v fond-brez kljukice; Izračun-vnos; Konstanta-0,00; Normiranje ur-Normirane ure enake nenormiranim.

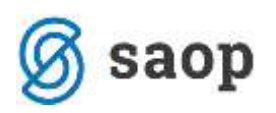

| Jrste obračuna         Šifra vrste obračuna         Naziv vrste obračuna         Dežurstvo-ŠOLA V NARAVI         Številka za razvršćanje         O         Splošno         Prenos iz posrednega vnosa         Analitika         Izračun         Sifra formule         Izračun         Vnos         Šifra formule         Normiranje ur         Normiranje ur         Normiranje ur         Normiranje ur         Vormirane ure enake nenormirani         Konstanta         Šifra formule         Kinstanta         Šifra formule         Vzame višjo - nižjo         Vos obdobja         Predlagaj iz plana                                                                                                    | 🛃 SAOP Obračun plač zaposlenih - sprememba - Javna ustan                                                | nova - Šola           |
|----------------------------------------------------------------------------------------------------|----------------------------------------------------------------------------------------------------|-----------------------|
| Šifra vrste obračuna 012 Aktiven ▼<br>Naziv vrste obračuna Dežurstvo-ŠOLA V NARAVI<br>Številka za razvrščanje 0<br>Splošno Prenos iz posrednega vnosa Analitika Izračun Kontranje Opombe<br>Enota Enota Ura ▼ Odstotek<br>Izračun Vnos ▼ Konstanta 0,00<br>Šifra formule …<br>Normiranje ur Normirane ure enake nenormirani ▼<br>Na enoto Izračun Formula ▼ Izračun Formula ↓<br>Ki nstanta 10,00<br>Šifra formule 1176 …<br>Primerjava<br>Šifra formule 1176 …<br>Primerjava<br>Vzame višjo - nižjo ▼<br>Vrame višjo - nižjo ▼<br>Privzeta vrsta odsotnosti Se ne prenaša ▼<br>Predlagaj iz plana Privzeta vrsta odsotnosti Se ne prenaša                                                                                                    | /rste obračuna                                                                                          |                       |
| Naziv vrste obračuna Dežurstvo-ŠOLA V NARAVI<br>Številka za razvrščanje 0<br>Splošno Prenos iz posrednega vnosa Analitika Izračun Kontiranje Opombe<br>Enota Ura v fondi<br>Izračun Vnos v Konstanta 0,00<br>Šifra formule<br>Normiranje ur Normirane ure enake nenormirani v<br>Normiranje ur Normirane ure enake nenormirani v<br>Na enoto Izračun Formula VII VII VII VII VII VII VII VII VII VI                                                                                                    | Šifra vrste obračuna 012 Aktiven 🔽                                                                      |                       |
| Številka za razvrščanje 0<br><u>Splošno Prenos iz posrednega vnosa Analitika</u> Izračun Kontranje Opombe<br><b>Enota</b> Enota Enota Izračun Vnos Vosstanta 0,00 Šifra formule Vormiranje ur Normirane ure enake nenormiranir Na enoto Izračun Formula IV76 Vzame višjo - nižjo Vzame višjo - nižjo Privzeta vrsta odsotnosti Predlagaj iz plana Odstotek Izračun Vecuno Sere prenaša Vnos obdobja Privzeta vrsta odsotnosti Se ne prenaša                                                                                                    | Naziv vrste obračuna Dežurstvo-ŠOLA V NARAVI                                                            |                       |
| Sološno Prenos iz posrednega vnosa Analitika Izračun Vomiranje Opombe     Enota Ira Ira Izračun Ne Izračun   Gre v fondi Izračun Vnos Izračun Ne   Izračun Vnos Izračun Ne Izračun   Konstanta 0,00 Sifra formule IIIIIIIIIIIIIIIIIIIIIIIIIIIIIIIIIIII                                                                                                    | Številka za razvrščanje 0                                                                               |                       |
| Enota Ura   Gre v fondi   Izračun   Vnos   Konstanta   0,00   Šifra formule   Normiranje ur   Normiranje ur   Normiranje ur   Normiranje ur   Normiranje ur   Normiranje ur   Na enoto   Izračun   Formula   Vane višjo - nižjo   Vzame višjo - nižjo   Vnos obdobja   Privzeta vrsta odsotnosti   Se ne prenaša                                                                                                    | <u>Splošno   Pr</u> enos iz posrednega vnosa   <u>A</u> nalitika <mark>I</mark> zračun <u>K</u> ontiran | nje   Opo <u>m</u> be |
| Enota Ura   Gre v fond   Izračun   Vnos   Konstanta   0,00   Šifra formule   Na enoto   Izračun   Formula   Izračun   Na enoto   Izračun   Formula   Izračun   Vormiranje ur   Normiranje ur   Normiranje ur   Normiranje ur   Normiranje ur   Na enoto   Izračun   Formula   Izračun   Formula   Izračun   Formula   Izračun   Formula   Izračun   Konstanta   Šifra formule   JN76   Izračun   Formula   Vame višjo - nižjo   Vnos obdobja   Privzeta vrsta odsotnosti   Se ne prenaša                                                                                                    | Enota                                                                                                   | Odstotek              |
| Sift v toting   Izračun   Konstanta   0,00   Šifra formule   Normiranje ur   Normiranje ur   Normiranje ur   Normiranje ur   Normiranje ur   Na enoto   Izračun   Formula   Izračun   Formula   Šifra formule   JN76   Vzame višjo - nižjo   Vnos obdobja   Privzeta vrsta odsotnosti   Se ne prenaša                                                                                                    | Enota Ura 🗸                                                                                             | Izračun Ne            |
| Konstanta 0,00   Šifra formule   Normiranje ur Normiranje ur   Normiranje ur Normiranje ur   Na enoto Izračun   Izračun Formula   K nstanta   Šifra formule JN76   Vifra formule JN76   Vzame višjo - nižjo V   Vos obdobja Privzeta vrsta odsotnosti   Predlagaj iz plana Privzeta vrsta odsotnosti                                                                                                    |                                                                                                    | Konstanta             |
| Konstanta 0,00   Šifra formule   Normiranje ur Normirane ure enake nenormiranir   Na enoto Izračun   Izračun Formula   Kn nstanta   Šifra formule   Normiranya   Šifra formule   Vzame višjo - nižjo   Vos obdobja Privzeta vrsta odsotnosti   Predlagaj iz plana Privzeta vrsta odsotnosti                                                                                                    |                                                                                                    | Šifra formule         |
| Sifra formule<br>Normiranje ur<br>Na enoto<br>Ka nstanta<br>Sifra formule<br>Primerjava<br>Šifra formule<br>Vzame višjo - nižjo<br>Vzame višjo - nižjo<br>Privzeta vrsta odsotnosti<br>Predlagaj iz plana                                                                                                    | Konstanta 0,00                                                                                          |                       |
| Normiranje ur Normirane ure enake nenormiranir   Na enoto Izračun   Izračun Formula   Šifra formule   JN76 Izračun   Primerjava Šifra formule   Šifra formule Izračun   Vzame višjo - nižjo Vzame višjo - nižjo    Evidenca odsotnosti  Predlagaj iz plana  Privzeta vrsta odsotnosti Se ne prenaša                                                                                                    | Sifra formule                                                                                           |                       |
| Na enoto       Izračun Formula         Izračun Formula       Izračun Formula         Šifra formule       JN76         Primerjava       Šifra formule         Šifra formule          Vzame višjo - nižjo       Vedno s formulo         Vzame višjo - nižjo       Privzeta vrsta odsotnosti         Predlagaj iz plana       Privzeta vrsta odsotnosti                                                                                                    | Normiranje ur Normirane ure enake nenormiranir 💌                                                        |                       |
| Izračun Formula<br>Konstanta<br>Šifra formule JN76<br>Primerjava<br>Šifra formule<br>Vzame višjo - nižjo<br>Vzame višjo - nižjo<br>Privzeta vrsta odsotnosti Se ne prenaša<br>Predlagaj iz plana                                                                                                    | Na enoto                                                                                                | Znesek                |
| Ki nstanta   Šifra formule   JN76   Sifra formule   Šifra formule   Vzame višjo - nižjo                                                                                                    | Izračun Formula                                                                                         | Izračun Formula 🔽     |
| Šifra formule       JN76          Primerjava       Šifra formule       JZ 10         Šifra formule        Vedno s formulo         Vzame višjo - nižjo       Image: Comparison of the second second se | Ki nstanta                                                                                              | Konstanta             |
| Primerjava         Šifra formule         Vedno s formulo         Vzame višjo - nižjo         Vame višjo - nižjo         Fvidenca odsotnosti         Vnos obdobja         Privzeta vrsta odsotnosti         Se ne prenaša                                                                                                    | Šifra formule JN76                                                                                      | Šifra formule JZ10    |
| Sirra formule     Wedno s formulo       Vzame višjo - nižjo     Image: Sirra formulo       Evidenca odsotnosti     Image: Sirra formulo       Vnos obdobja     Privzeta vrsta odsotnosti       Predlagaj iz plana     Privzeta vrsta odsotnosti                                                                                                    | Primerjava                                                                                              |                       |
| Vzame višjo - nižjo       Evidenca odsotnosti       Vnos obdobja       Predlagaj iz plana   Predlagaj iz plana                                                                                                    |                                                                                                    |                       |
| Vzame višjo - nižjo  Evidenca odsotnosti  Vnos obdobja  Privzeta vrsta odsotnosti Se ne prenaša  Predlagaj iz plana                                                                                                    | Vedro s romaio                                                                                          |                       |
| Evidenca odsotnosti<br>Vnos obdobja Privzeta vrsta odsotnosti Se ne prenaša                                                                                                    | Vzame višjo - nižjo                                                                                     |                       |
| Vnos obdobja Privzeta vrsta odsotnosti Se ne prenaša   Predlagaj iz plana                                                                                                    | Evidenca odsotnosti                                                                                     |                       |
|                                                                                                    | Vnos obdobja Privzeta vrsta odsotnosti Si<br>Predlagaj iz plana                                         | e ne prenaša          |
|                                                                                                    |                                                                                                    |                       |

Na razdelku **Na enoto** izberite Izračun-Formula in pri Šifri formule greste na gumb in dodate formulo.

| 👹 SAOP Obračun plač z                                                                   | aposlenih - sprememba - Javna ustan                                                                                                    | ova - Šola                                        |                       |
|-----------------------------------------------------------------------------------------|----------------------------------------------------------------------------------------------------|---------------------------------------------------|-----------------------|
| /rste obračuna                                                                          |                                                                                                    |                                                   |                       |
| Šifra vrste obračuna 01<br>Naziv vrste obračuna 02                                      | 2 Aktiven 🔽                                                                                                    |                                                   |                       |
| Številka za razvrščanje                                                                 | 0                                                                                                    |                                                   |                       |
| <u>S</u> plošno   P <u>r</u> enos iz posredn                                            | ega vnosa Analitika Izračun Kontiranj                                                                                                    | je Opo <u>m</u> be                                |                       |
| Enota<br>Enota<br>Gre v fond<br>Izračun<br>Konstanta<br>Šifra formule<br>Normiranje ur  | Ura  Ura  Ura  Unos  Unos  Uno | Odstotek<br>Izračun<br>Konstanta<br>Šifra formule | Ne 🔽                  |
| Na enoto<br>Izračun<br>Konstanta<br>Šifra formule<br><b>Primerjava</b><br>Šifra formule | Formula<br>JN76<br>Vedno s formulo                                                                                                    | Znesek<br>Izračun<br>Konstanta<br>Šifra formule   | Formula v<br>JZ10 ··· |
| Vzame višjo - nižjo                                                                     | Y                                                                                                    |                                                   |                       |
| <b>Evidenca odsotnosti</b><br>Vnos obdobja<br>Predlagaj iz plana                        | Privzeta vrsta odsotnosti Se                                                                                                    | e ne prenaša                                      | •                     |

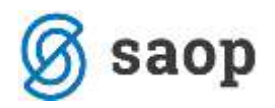

Formule razvrstite po Šifri tako kot prikazuje slika. V iskalno vrstico vpišete Šifro JN in najdete prvo prosto šifro pod JN. Na našem primeru je to šifra JN76.

| 🖄 SAOP Ob | račun plač zaposlenih - Javna ustanova - Šola 🛛 🚽 🗸 🗸 🚽 🗸 🗸 🚽 🗸 | < |
|-----------|-----------------------------------------------------------------|---|
| Formule   | 🏬 📩 🗟 🚇 🐚 🕅                                                     |   |
| Šif       | f a JN 🛛 🔍 50 😳 🗖 Vsi zapisi 👔 🖉 🖗                              | ¥ |
| 🔻 Šifra   | Izraz form lle                                                  | 1 |
| JN01      | R(26)                                                           | - |
| JN02      | max(R(27);D(49)/PMDO(0))                                        |   |
| JN03      | O(36)                                                           |   |
| JN04      | R(10)                                                           |   |
| JN05      | O(21)                                                           |   |
| JN06      | R(13)*O(24)                                                     |   |
| JN07      | R(11)                                                           |   |
| JN08      | O(25)                                                           |   |
| JN09      | O(26)                                                           |   |
| JN 10     | S(21)                                                           |   |
| JN11      | R(13)*S(22)                                                     |   |
| JN12      | S(23)                                                           |   |
| JN13      | S(24)                                                           |   |
| JN14      | S(26)                                                           |   |
| JN15      | D(52)                                                           |   |
| JN 16     | O(27)                                                           |   |
| JN17      | MZDP(25)/MNDP(25)                                               |   |

Dodate novo šifro. Šifra formule vpišete JN in prvo prosto šifro, ki jo imate. Izraz formule vpišete (izraz formule lahko kar kopirate iz tega navodila):

#### R(26)\*(130+D(53))/100

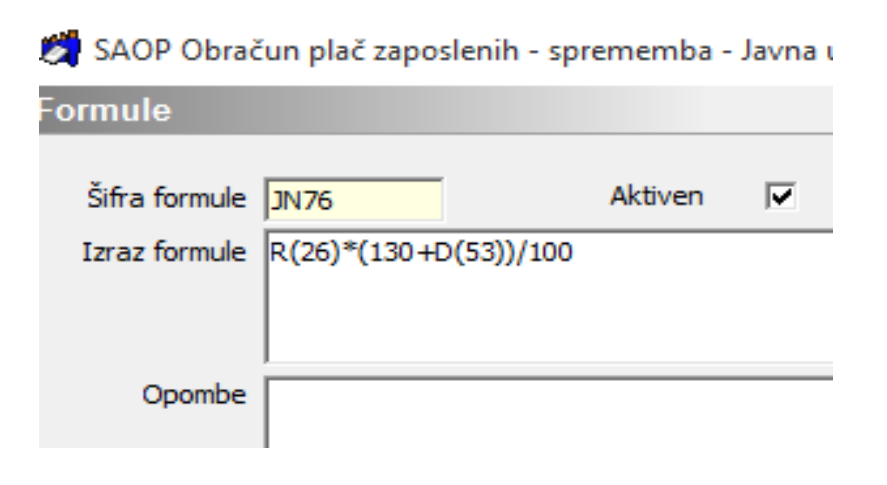

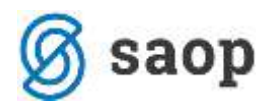

V razdelku **Znesek** vnesite pod Izračun-Formula in pod Šifro formule vpišete kar formulo JZ10.

Sedaj smo vnesli novo vrsto obračuna, na kateri boste zaposlenemu vnesli število ur šole v naravi.

## Razporeditev po delovnih mestih

Za pravilni obračun šole v naravi je potrebno zaposlenega razporediti na ustrezna delovna mesta. To naredite tako.

Izberemo zaposlenega, ki ima šolo v naravi. Gremo na Podatki plač, Plače, Plače-splošno ter pobrišemo plačni razred in delovno mesto (kot prikazuje slika) ter zaposlenega razporedimo na delovna mesta preko

gumba

🗔 Razporeditev po delovnih mestih

| SAOP Sif                     | franti - sprememba - Javna ustanova - Sola                                                                            |                                                                   |                                                                  |
|------------------------------|----------------------------------------------------------------------------------------------------|-------------------------------------------------------------------|------------------------------------------------------------------|
| Zaposleni                    |                                                                                                    |                                                                   |                                                                  |
| 4 1                          | Šifra 0000098 Priimek: Komar<br>Šifra SM                                                                              | Ime:<br>Status: Nedoločen čas<br>Interni statusi: ····            | ✓ Neaktiven<br>✓ Obračun plač                                    |
| <u>K</u> adrovski<br>podatki | Plače Obračunski podatki<br>Plače - splošno Datumi in dobe   <u>F</u> inanciranje                                     | Viri financiranja ISPAP   Evidentiranje po SM                     |                                                                  |
| Po <u>d</u> atki<br>plač     | Stevika kartice                                                                                                    | Kraj opravljanja dela                                             | a                                                                |
| ,                            | Plača po kolektivni pogodbi 🔽<br>Plača po ZSPJS                                                                       | Ure na dan<br>Izračun delovne dobe glede na ure na d              | an 🔽 Izračun glede na ure na dan                                 |
| Podatki<br>PP <u>Z</u>       | Glavna zaposlitev V<br>Poklicni športnik Upravičenec ZZ/PIZ ni upravičenec V                                          | 1/5 Ure na teden<br>Delež zaposlitve glev<br>na polni delovni čas | de 100,00                                                        |
| Pod <u>a</u> tki<br>KDPZ     | Šifra DURS                                                                                                    | Delež osnovne plače<br>Starševsko varstvo                         | 2   100,00                                                       |
| Zgodovina                    | Sifra ZPIZ        Šifra sindikata        Šifra tarifnega razreda                                                      | Številka PD obrazca<br>Izmena (M1)<br>Opomba                      |                                                                  |
|                              | Šifra plačnega razreda                                                                                                |                                                                   |                                                                  |
|                              | Šifra stroškovnega nosilca                                                                                            | Opis dela                                                         |                                                                  |
|                              | Šifra delovnega mesta                                                                                                 |                                                                   |                                                                  |
|                              | Šifra skupine                                                                                                    | -                                                                 |                                                                  |
|                              | Dodatne analitike 🐼<br>Nerezidenti<br>Identifikacijska številka 🗍<br>Ugodnosti iz mednarodnih pogodb<br>Pogodba Datur | Država rezidentsva                                                | Relacije<br>Dodatni sindikati<br>Razporeditev po delovnih mestih |

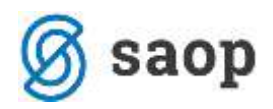

| Delovna | mesta       |         |          |                  |               |          |          |          |          |
|---------|-------------|---------|----------|------------------|---------------|----------|----------|----------|----------|
|         |             |         | z.š.     |                  |               |          |          |          |          |
| 🔻 Z.Š.  | Šifra       | Naziv   | Pogodba  | Stroškovno mesto | Plačni razred | Odstotek | Šifra SN | Naziv SN | Za dopus |
|         | 1 D027029/3 | UČITELI | 23454/15 |                  | 032           | 100.00   |          |          |          |
|         | 2 D027029/4 | UČITELJ |          |                  | 030           | 0.00     |          |          |          |

Zaposlenega razporedimo na delovna mesta po običajnem postopku, s tem, da na enem oziroma več DM imate skupaj odstotek 100%, na DM, ki ga boste uporabili za obračun šole v naravi, pa nastavite 0%.

Bodite pozorni, da boste pri DM za šolo v naravi vnesli pravilni plačni razred. V okrožnici piše, da je potrebno šolo v naravi obračunati po najnižjem plačnem razredu najnižjega naziva (v našem testnem primeru je to 30. plačni razred).

Ko boste vnašali razporeditev po DM, ne smete pozabiti na vnos Osnov po DM. Vnesti morate vsaj eno osnovo na Osnove po DM. Priporočamo, da vnesete kar osnovo 070 z vrednostjo 0.

| CONTRACTOR DESIGNATION   |                 |                  | 100 100 | · A 1 |
|--------------------------|-----------------|------------------|---------|-------|
|                          |                 |                  |         |       |
| Zaporedna števika        | 2               |                  |         |       |
| Šfra delovnega mesta     | D027029/4       | เป็นสาวัน        |         |       |
| Razporeditev             | 10              |                  |         |       |
| Števlika pogodbe         | 1               |                  |         |       |
| Śifra stroikovnega mesta |                 |                  |         |       |
| Šfra stroškovnega nosica |                 |                  |         |       |
| Ŝifia plaĉnega razreda   | 030             | 20               |         |       |
| Odstotek razporeditve    | 0.00            | 1                |         |       |
|                          |                 | onia na dora est |         |       |
|                          | 1 Optimizing po | Sole to oppose   |         |       |
|                          |                 |                  |         |       |
|                          |                 |                  |         |       |
|                          |                 |                  |         |       |
|                          |                 |                  |         |       |
|                          |                 |                  |         |       |
|                          |                 |                  |         |       |
|                          |                 |                  |         |       |
|                          |                 |                  |         |       |
|                          |                 |                  |         |       |
|                          |                 |                  |         |       |
|                          |                 |                  |         |       |
|                          |                 |                  |         |       |
|                          |                 |                  |         |       |
|                          |                 |                  |         |       |
|                          |                 |                  |         |       |

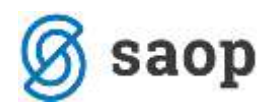

🎽 SAOP Šifranti - sprememba - Javna ustanova - Šola

| 🔗 SAOP Obračun plač zaposlenih - 🛛 - Javna ustanova - Šola 🦳 —       |                              |                                                       |                            |   |          |          |  |
|----------------------------------------------------------------------|------------------------------|-------------------------------------------------------|----------------------------|---|----------|----------|--|
| Osnove zaposlenih                                                    |                              |                                                       |                            | * |          | 4        |  |
| Zaposleni 000                                                        | 00098                        | Komar                                                 |                            |   |          |          |  |
| Skupne osnove Osnove                                                 | po DM                        |                                                       |                            |   |          |          |  |
| Osnove za delovno mest                                               | o (D027029/4) UČITELJ        |                                                       |                            | Ŧ |          |          |  |
| Šifra plačnega razred                                                | a 030                        |                                                       |                            |   |          |          |  |
|                                                                      |                              |                                                       |                            |   |          |          |  |
|                                                                      |                              |                                                       |                            |   |          |          |  |
| Aktivni                                                              |                              |                                                       |                            | 1 | <b>X</b> | Ø        |  |
| Aktivni<br>Šifra DM                                                  | SifraOcnoveZapoclanih        | NazivOsnoveZanoslenih                                 | VrednostOsnove             | 1 | Ľ        | 8        |  |
| Aktivni<br>Šifra DM<br>D027029/4                                     | SifraOcnoveZapodenih<br>070  | NazivOsnoveZaposlenih<br>Skupna raz.za odpr.nesorazm. | VredpostOspove<br>0,00000  |   | Ľ        | <b>1</b> |  |
| Aktivni     Šifra DM     D027029/4                                   | SifraOsnoveZapodenih<br>070  | NazivOsnoveZaposlenih<br>Skupna raz.za odpr.nesorazm. | VrednostOsnove<br>0,00000  |   | Ľ        | Ø        |  |
| Aktivni     Šifra DM     D027029/4                                   | SifraOsnoveZaposlenih<br>070 | NazivOsnoveZaposlenih<br>Skupna raz.za odpr.nesorazm. | V/rednostOsnove<br>0,00000 |   | Ľ        | ₿<br>^   |  |
| Aktivni<br>Šifra DM<br>D027029/4                                     | SifraOcnoveZaposlenih        | NazivOsnoveZaposlenih<br>Skupna raz.za odpr.nesorazm. | VredpostOsnove<br>0,00000  |   |          | Ø        |  |
| <ul> <li>✓ Aktivni</li> <li>Šifra DM</li> <li>▶ D027029/4</li> </ul> | SifraOsnoveZaposlenih<br>070 | NazivOsnoveZaposlenih<br>Skupna raz.za odpr.nesorazm. | VrednostOsnove<br>0,00000  |   | Ľ        | Ø        |  |

To razporeditev po delovnih mestih lahko pustite vneseno na zaposlenem še za kasnejše šole v naravi.

Ker ima razporeditev po DM vpliv tudi na Vire financiranja ISPAP, je potrebno urediti tudi ta zavihek:

| Zaposleni                |                           |                                                                |                               |                               |                          |
|--------------------------|---------------------------|----------------------------------------------------------------|-------------------------------|-------------------------------|--------------------------|
|                          | Šifra 0000098 Prii        | mek: Komar                                                     | Ime:                          |                               | Neaktiven                |
|                          | Šifra SM                  |                                                                | Status: Nedoločen             | čas 💌                         |                          |
|                          |                           |                                                                | Interni statusi:              |                               |                          |
| <u>K</u> adrovski        | Plače Obračunski podatk   | d                                                              |                               |                               |                          |
| podatki                  | Plače - splošno Datumi ir | n dobe   <u>F</u> inanciranje <mark>Viri financiranja I</mark> | SPAP Evidentiranje po SM      |                               |                          |
| Po <u>d</u> atki<br>plač | Kadrovski načrt           | 1,00                                                           |                               |                               |                          |
| 1                        | Šifra delovnega mesta     | Naziv delovnega mesta                                          | Šifra vira financiranja ISPAP | Naziv vira financiranja ISPAP | Kadrovski načrt Odstotek |
|                          | D027029/3                 | UČITELJ                                                        | Z622                          | Proračun občin                | 100,00                   |
|                          | D027029/4                 | UČITELJ                                                        | Z622                          | Proračun občin                | 100,00                   |
| Podatki<br>PP <u>Z</u>   |                           |                                                                |                               |                               |                          |
|                          | 11                        |                                                                |                               |                               |                          |

## Obračun plače

V posredni vnos vnesete podatke prisotnosti, brez vnosa ur za šolo v naravi (brez O12). Podatke prenesete iz Posrednega v Neposredni vnos, kjer zaposlenemu dodate še vrsto obračuna O12, izberete ustrezno delovno mesto ter vpišete ustrezno število ur dežurstva v šoli v naravi.